## Záróvizsga időszak és záróvizsga rész (tantárgy) jelentkezés

## Államtudományi osztatlan képzésen

Vizsgák >> Záróvizsgák felületen – "Tovább a jelentkezésre"

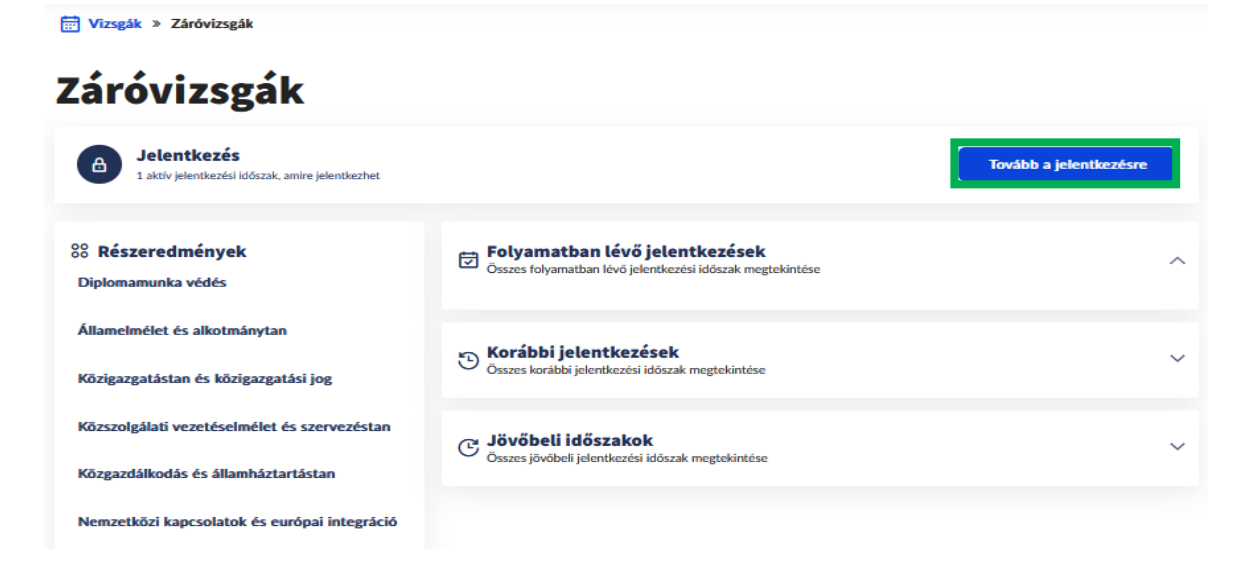

Vizsgák >> Záróvizsgák >> Jelentkezés felületen – "Jelentkezés" (időszak jelentkezés)

📅 Vizsgák » Záróvizsgák » Jelentkezés

## Jelentkezés

| TESZT ÁNTK ÁTMA                                                                                     | ZV időszak |         |                                         |                                                  | Idős   | zak adatai | Jelentkezés |
|----------------------------------------------------------------------------------------------------|------------|---------|-----------------------------------------|--------------------------------------------------|--------|------------|-------------|
| <b>Időszakjelentkezés</b><br>Határidő: 2025. 06. 20. 0.00<br>Modul: államtudományi<br>Tipus: Képzés |            |         | Záróvizsgatárgy<br>2025. március 10. 8: | - <b>jelentkezés</b><br>JO - 2025. március 18. 2 | 3:59   |            |             |
| Tárevak                                                                                             | Leírás     | Kód     |                                         | Jelentkezés idő                                  | pontia | Eredmény   |             |
| Államelmélet és alkotmánytan                                                                        | -          | ÁÁTMAOZ | /01                                     | -                                                | -      | -          | (i)         |
| Diplomamunka védés                                                                                  |            | ÁÁTMAOD | MV                                      | -                                                |        | -          | ()          |
| Közgazdálkodás és<br>államháztartástan                                                              | -          | ÁÁTMAOZ | /04                                     | -                                                |        | -          | ()          |
| Közigazgatástan és közigazgatási<br>jog                                                             | -          | ÁÁTMAOZ | /02                                     | -                                                |        | -          | ()          |
| Közszolgálati vezetéselmélet és<br>szervezéstan                                                     | -          | ÁÁTMAOZ | /03                                     | -                                                |        | -          | ١           |
| Nemzetközi kapcsolatok és európai<br>integráció                                                     | -          | ÁÁTMAOZ | /05                                     | -                                                |        |            | (i)         |

A sikeres időszak jelentkezésről visszajelző üzenetben kap értesítést!

| Ertesitesek                   | ⊗                                                                                                    |
|-------------------------------|----------------------------------------------------------------------------------------------------|
| ✓ Sikeres jelentkezés!        | >                                                                                                    |
| Összes értesítés megnyitása > |                                                                                                    |
| Időszak adatai Lejelent       | kezés                                                                                                    |
|                               | <ul> <li>✓ Sikeres jelentkezés!</li> <li>Összes értesítés megnyítása →</li> <li>Időszak adatai</li> <li>Lejelent</li> </ul> |

Az időszakról történő lejelentkezés ugyanezen a felületen lehetséges a "Lejelentkezés" gomb megnyomásával, amennyiben nem történt tárgyfelvétel.

*Vizsgák >> Záróvizsgák >> Jelentkezés felületen – "Jelentkezés" (tárgyjelentkezés)* 

| Vizsgák » Záróvizsgák » Jelentkezés                                                            |            |            |                                                                          |                |                   |  |  |  |  |  |  |  |
|------------------------------------------------------------------------------------------------|------------|------------|--------------------------------------------------------------------------|----------------|-------------------|--|--|--|--|--|--|--|
| Jelentkezés                                                                                    |            |            |                                                                          |                |                   |  |  |  |  |  |  |  |
| TESZT ÁNTK ÁTMA                                                                                | ZV időszak | (          |                                                                          | Időszak adatai | Lejelentkezés     |  |  |  |  |  |  |  |
| Időszakjelentkezés ✓<br>Határidő: 2025. 06. 20. 0:00<br>Modul: államtudományi<br>Típus: Képzés |            |            | Záróvizsgatárgy-jelentkezés<br>2025. március 10. 8:00 - 2025. március 18 | . 23:59        |                   |  |  |  |  |  |  |  |
| Ne felejtse el, hogy tárgy mellett <b>vizsgára</b> is szükséges jelentkezni!                   |            |            |                                                                          |                |                   |  |  |  |  |  |  |  |
| Tárgyak                                                                                        | Leírás     | Kód        | Jelentkezés<br>időpontja                                                 | Eredmény       |                   |  |  |  |  |  |  |  |
| Államelmélet és alkotmánytan                                                                   | -          | ÁÁTMAOZV01 |                                                                          |                | (i) Jelentkezés > |  |  |  |  |  |  |  |
| Diplomamunka védés                                                                             | -          | ÁÁTMAODMV  | -                                                                        | -              | (i Jelentkezés    |  |  |  |  |  |  |  |
| Közgazdálkodás és<br>államháztartástan                                                         | -          | ÁÁTMAOZV04 | -                                                                        | -              | (i) Jelentkezés > |  |  |  |  |  |  |  |
| Közigazgatástan és közigazgatási<br>jog                                                        | -          | ÁÁTMAOZV02 | -                                                                        | -              | (i) Jelentkezés > |  |  |  |  |  |  |  |
| Közszolgálati vezetéselmélet és<br>szervezéstan                                                | -          | ÁÁTMAOZV03 | -                                                                        | -              | (i) Jelentkezés > |  |  |  |  |  |  |  |
| Nemzetközi kapcsolatok és európai<br>integráció                                                | -          | ÁÁTMAOZV05 | -                                                                        | -              | i Jelentkezés >   |  |  |  |  |  |  |  |

A sikeres tárgyjelentkezésről visszajelző üzenetben kap értesítést!

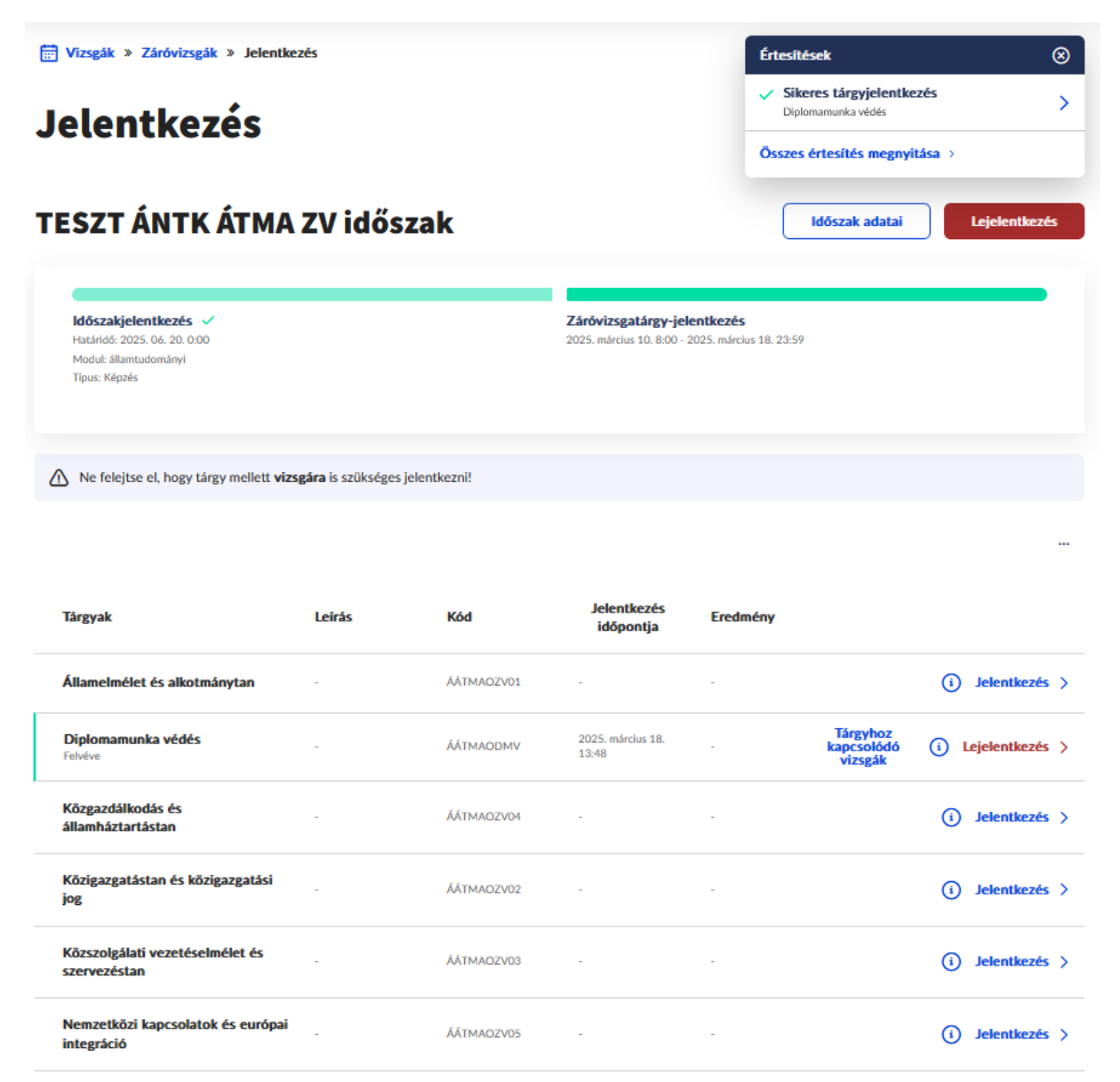

A tantárgyról történő lejelentkezés ugyanezen a felületen lehetséges a "Lejelentkezés" gomb megnyomásával.

ÁNTK Tanulmányi Osztály